## **Excavator Control Pattern Switching Instructions**

## **Quick Start Guide**

The ISO pattern is what John Deere commonly uses. The SAE (G) pattern is what CAT commonly uses.

## **1.** Caterpillar Units

- Older CAT Models On the control display, press the icon that has intersecting arrows. Select pattern 1 for CAT and select pattern 2 for John Deere.
- Newer CAT Models On the control display, press the icon that looks like a piece of paper. Select Control Mode. Select Control Pattern.
  Select Pattern 1 for CAT and select Pattern 2 for John Deere.

## 2. Takeuchi Units

- TB216 Use the machine key to open the panel below the seat (rear kick panel). Locate the dial with a lever on it. Loosen the wingnut. The lever in the "up" position is ISO pattern, the lever in the "down" position is the G pattern. After selecting the desired pattern, tighten the wingnut and close the panel.
- TB230 On the passenger side of unit, lift the service door. Located toward the bottom is the pattern dial. Loosen the wingnut; Pushing dial to the right is the ISO pattern, pushing dial to the left is G pattern. After selecting the desired pattern, tighten wingnut and close service door.
- TB235 On the passenger side of unit, lift the service door. Located toward the bottom is the pattern dial. Loosen the wingnut; Pushing dial to the right is the ISO pattern, pushing dial to the left is G pattern. After selecting the desired pattern, tighten wingnut and close service door.
- TB290 Lift up the rubber floormat in the cabin. The panel closest to the floor will lift up and reveal the pattern dial. Loosen the wingnut; Turning lever to the left will be ISO pattern. Turning lever to the right will be G pattern. Tighten wingnut and close service door.